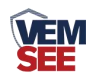

# 模拟量转485模块

Ver 2.0

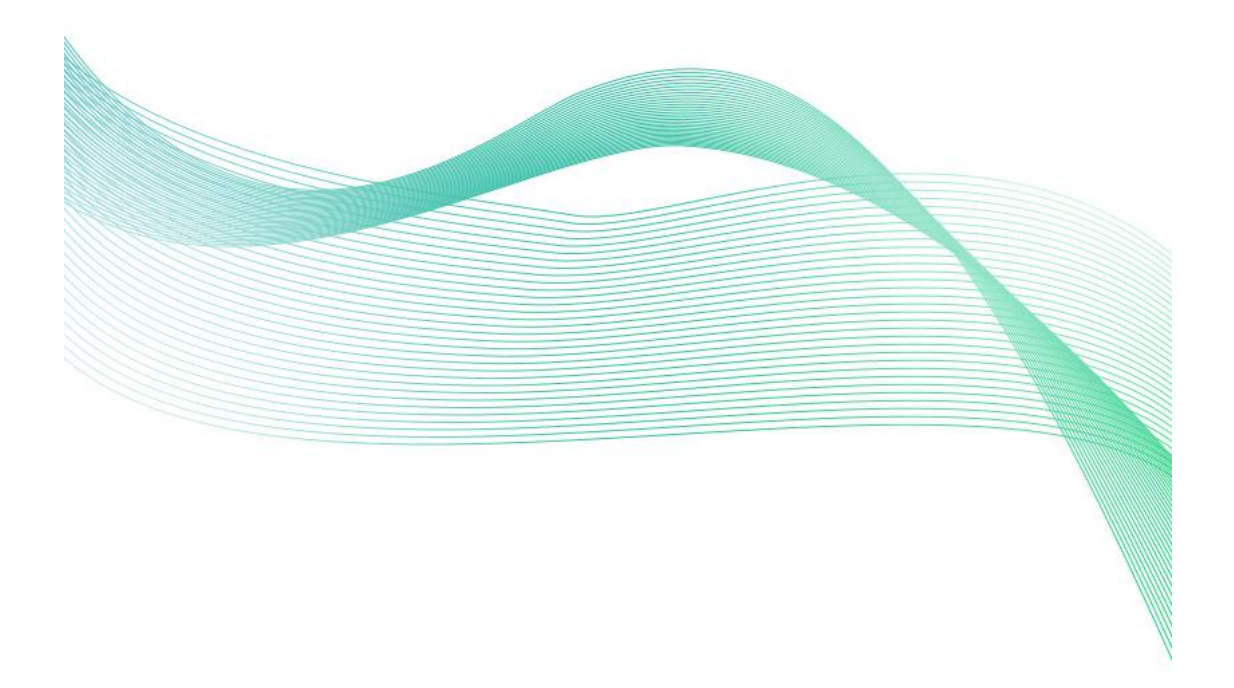

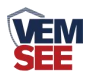

|   |    | t. |
|---|----|----|
|   |    | 1  |
| Η | -1 | `  |

| 第1章产品介绍         | 3 |
|-----------------|---|
| 1.1 产品概述        | 3 |
| 1.2 功能特点        | 3 |
| 1.3 主要技术指标      | 3 |
| 1.4 产品选型        | 3 |
| 1.5 模拟量对应关系表    | 3 |
| 第2章 设备安装说明      | 4 |
| 2.1 设备安装前检查     | 4 |
| 2.2 接线说明        | 4 |
| 2.3 输入信号接线举例    | 5 |
| 2.3.1 两线制接线示意图  | 5 |
| 2.3.2 三线制接线示意图  | 6 |
| 第3章 配置软件安装及使用   | 6 |
| 3.1 传感器接入电脑     | 6 |
| 3.2 传感器监控软件的使用  | 6 |
| 第 4 章 通信协议      | 7 |
| 4.1 通讯基本参数      | 7 |
| 4.2 数据帧格式定义     | 7 |
| 4.3 寄存器地址       | 8 |
| 第 5 章 常见问题及解决方法 | 9 |

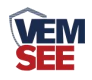

# 第1章产品介绍

#### 1.1 产品概述

该模块可采集现场的最多两路模拟量信号(4-20mA、0-10V、0-5V)并转为485 接口标准 ModBus-RTU 通信协议上传。485 接口最远通信距离 2000 米,可直接 接入现场的 PLC、工控仪表、组态屏或组态软件。采集精度 10 位(1024)分辨 率、12 位(4096)分辨率可选。可广泛应用于工业现场、配电柜等需要模拟量 信号采集的场所。

#### 1.2 功能特点

采用标准的 ModBus-RTU 协议,地址、波特率可通过上位机软件设置,可挂接在 485 总线中使用。产品按工业标准设计、制造,具有过压保护,过流保护,抗干扰能力强,可靠性高等特点。

#### 1.3 主要技术指标

供电电源: 10~30V DC 功耗: 0.4W 输入通道数: 1 路或 2 路可选 AD 转换分辨率: 10 位或 12 位可选 采集信号: 4~20mA、0~5V、0~10V 可选 存储环境: -40℃~60℃ 输入阻抗: 4~20mA ≤200Ω; 0~5V/0-10V ≥10kΩ

#### 1.4 产品选型

| SN- |      |      |   | 公司代号              |
|-----|------|------|---|-------------------|
|     | I20- |      |   | 采集 4~20mA 电流信号    |
|     | V05- |      |   | 采集 0~5V 电压信号      |
|     | V10- |      |   | 采集 0~10V 电压信号     |
|     |      | 485- |   | 485 通讯(ModBus 协议) |
|     |      |      | 空 | 普通型               |
|     |      |      | G | 高精度型              |

## 1.5 模拟量对应关系表

| 类型      | 采集数据(10 位 AD) | 采集数据(12 位 AD) |
|---------|---------------|---------------|
| 4~20 mA | 163~819       | 655~3276      |
| 0~5 V   | 0~1024        | 0~4096        |
| 0~10 V  | 0~1024        | 0~4096        |

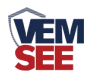

# 第2章 设备安装说明

# 2.1 设备安装前检查

设备清单

■ 模拟量转 485 模块 1 台

■ 产品合格证、保修卡等

■ USB 转 485(选配)

安装尺寸:

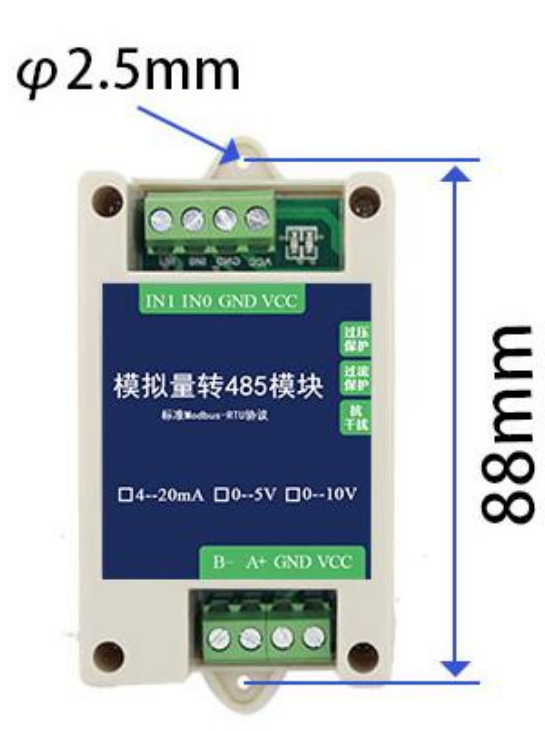

# 2.2 接线说明

产品外观图:

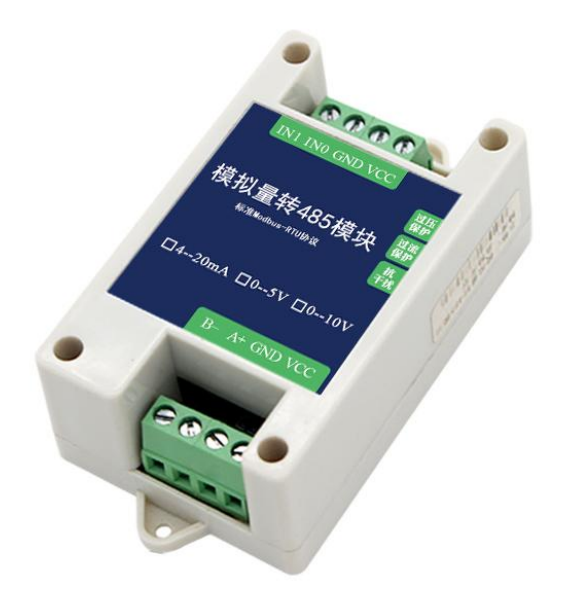

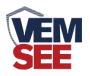

|           | 标识   | 说明 备注  |              |
|-----------|------|--------|--------------|
|           | VCC  | 电源输入正  | 10~30V DC    |
| 电源输入及通信   | GND  | 电源输入地  |              |
|           | 485A | 485-A  | 通信           |
|           | 485B | 485-B  |              |
|           | VCC  | 电源输出正  | 电源输出,模块给设备   |
| 电源输出及信号输入 | GND  | 电源输出地  |              |
|           | IN0  | 模拟量1输入 | 两线制、三线制、四线制通 |
|           | IN1  | 模拟量2输入 | 用            |

转换模块只需要一端供电就可以正常工作,另一端电源是为后级供电而准 备,如不对后级进行供电,可悬空。

# 2.3 输入信号接线举例

| 线制 | VCC   | GND              | IN0                       | IN1                       |
|----|-------|------------------|---------------------------|---------------------------|
| 两线 |       | मेर              | <b>描</b> 刊 <b>旦</b> 於 ) 1 | <b>掛</b> 割 <b>旱</b> 松 ) ) |
| 制  |       | 工                | ── 快扒里制八Ⅰ                 | 快扒里制八2                    |
| 三线 | 设备电源  | <b>造</b> 友 中 酒 山 | 掛₩. <b>見</b> た入入 1        | <b>拱州县</b> 校) 2           |
| 制  | 正     | 以                | 快扒重制八 I                   | 快扒里制八 2                   |
| 四线 | 设备电源地 |                  |                           | 掛割具於うって                   |
| 制  |       | 模拟量输入负           |                           | 候拟里制八2止                   |

## 2.3.1 两线制接线示意图

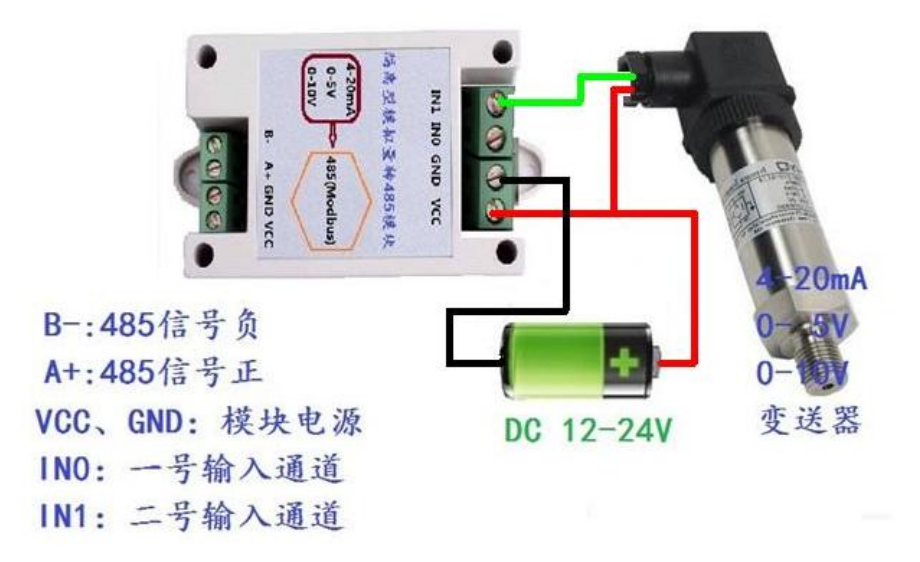

二线制设备接线图

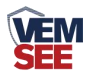

#### 2.3.2 三线制接线示意图

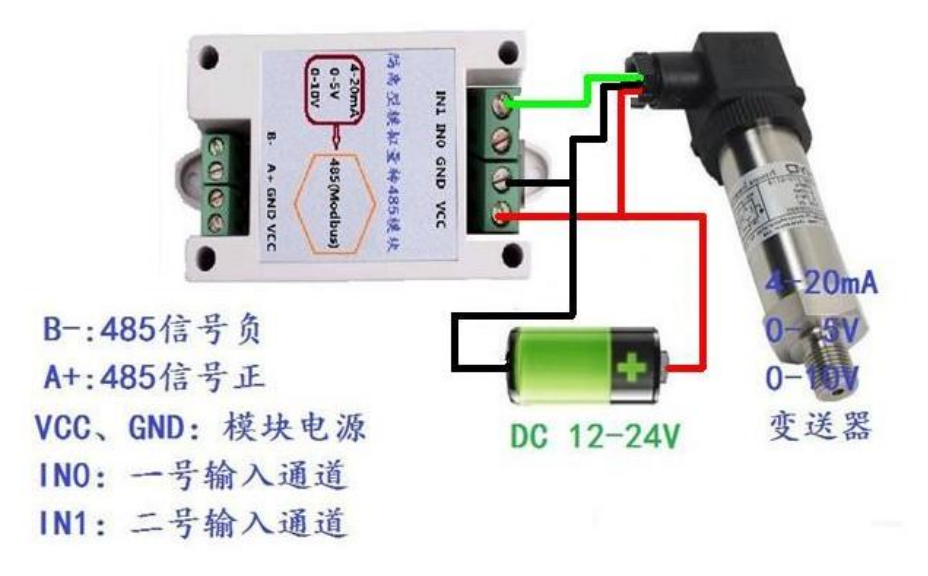

三线制设备接线图

## 第3章 配置软件安装及使用

我司提供配套的"485参数配置软件",可以方便的使用电脑读取传感器的参数,同时灵活的修改传感器的设备 ID 和地址。

注意,使用软件自动获取时需要保证 485 总线上只有一个传感器。

#### 3.1 传感器接入电脑

将传感器通过 USB 转 485 正确的连接电脑并提供供电后,可以在电脑中 看到正确的 COM 口("我的电脑— 属性—设备管理器—端口"里面查看 COM 端口)。

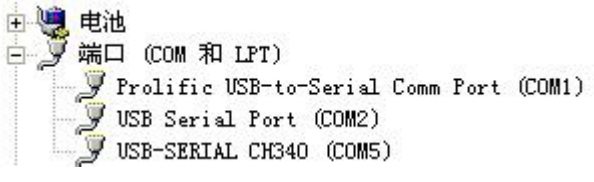

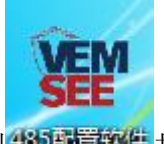

打开资料包,选择"调试软件"---"485参数配置软件",找到485副章软件打 开即可。

如果在设备管理器中没有发现 COM 口,则意味您没有安装 USB 转 485 驱动(资料包中有)或者没有正确安装驱动,请联系技术人员取得帮助。

#### 3.2 传感器监控软件的使用

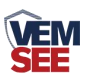

 ①、配置界面如图所示,首先根据 3.1 章节的方法获取到串口号并选择正确的 串口。

②、点击软件的测试波特率,软件会测试出当前设备的波特率以及地址,默认波 特率为 4800bit/s,默认地址为 0x01。

③、根据使用需要修改地址以及波特率,同时可查询设备的当前功能状态。

④、如果测试不成功,请重新检查设备接线及485驱动安装情况。

| 485变送器配置软件V2.1  |         | ×       |
|-----------------|---------|---------|
| 请选择串口号: COM9 🗾  | 测试波特率   | ]       |
| 设备地址: 1         |         | -<br>设置 |
| 设备波特率: 4800     |         | 设置      |
| 温度值:            | 查询      |         |
| 湿度值:            | 查询      |         |
| 水浸状态:           | 查询      |         |
| 断电状态:           | 查询      |         |
| 光照度测试结果         |         | 千数设定    |
| со              |         |         |
| 運信輸出延田 设备地址:1 波 | 特率:4800 | 设置      |
| 運信常开常闭设置        |         | 设置      |
| 湿度上的            | 确定      | 设置      |
| 湿度下印            |         | 设置      |
| 温度上限:           |         | 设置      |
| 温度下限:           |         | 设置      |
| 湿度回差:           |         | 设置      |
| 温度回差:           |         | 设置      |
| 湿度偏差:           |         | 设置      |
| 温度偏差:           |         | 设置      |
| 液晶控制模式:         | 液晶控制模式设 | 置       |
| 无线温湿度变送器参数设置:   | 无线参数设置  |         |

# 第4章通信协议

# 4.1 通讯基本参数

| 编码    | 8 位二进制                                            |
|-------|---------------------------------------------------|
| 数据位   | 8 位                                               |
| 奇偶校验位 | 无                                                 |
| 停止位   | 1 位                                               |
| 错误校验  | CRC (冗余循环码)                                       |
| 波特率   | 2400bit/s、4800bit/s、9600 bit/s 可设,出厂默认为 4800bit/s |

4.2 数据帧格式定义

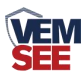

采用 ModBus-RTU 通讯规约,格式如下: 初始结构 ≥4 字节的时间 地址码 =1 字节 功能码 =1 字节 数据区 =N 字节 错误校验 =16 位 CRC 码 结束结构 ≥4 字节的时间 地址码:为变送器的地址,在通讯网络中是唯一的(出厂默认 0x01)。

功能码: 主机所发指令功能指示,本变送器只用到功能码 0x03 (读取寄存器数据)。

数据区:数据区是具体通讯数据,注意 16bits 数据高字节在前!

CRC 码:二字节的校验码。

主机问询帧结构:

| 地址码  | 功能码  | 寄存器起始地址 | 寄存器长度 | 校验码低位 | 校验码高位 |
|------|------|---------|-------|-------|-------|
| 1 字节 | 1 字节 | 2 字节    | 2 字节  | 1 字节  | 1 字节  |

从机应答帧结构:

| 地址码 | 功能码 | 有效字节数 | 数据一区 | 第二数据区 | 第N数据区 | 校验码  |
|-----|-----|-------|------|-------|-------|------|
| 1字节 | 1字节 | 1 字节  | 2 字节 | 2 字节  | 2 字节  | 2 字节 |

## 4.3 寄存器地址

| 寄存器地址         | PLC或组态地址    | 内容       | 操作 |
|---------------|-------------|----------|----|
| 0000 H或0040 H | 40001或40065 | 第一路模拟量数值 | 只读 |
| 0001 H或0041 H | 40002或40066 | 第二路模拟量数值 | 只读 |

#### 4.4 通讯协议示例以及解释

4.4.1 读取设备地址 0x01 的 2 路模拟量数值

问询帧

| 地址码  | 功能码  | 起始地址      | 数据长度      | 校验码低位 | 校验码高位 |
|------|------|-----------|-----------|-------|-------|
| 0x01 | 0x03 | 0x00 0x40 | 0x00 0x02 | 0xC5  | 0xDF  |

或问询帧

| 地址码  | 功能码  | 起始地址      | 数据长度      | 校验码低位 | 校验码高位 |
|------|------|-----------|-----------|-------|-------|
| 0x01 | 0x03 | 0x00 0x00 | 0x00 0x02 | 0xC4  | 0x0b  |

应答帧(例如读到第一路为300,第二路为500)

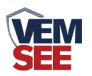

| 地址码  | 功能码  | 返回有效字节数 | 模拟量1      | 模拟量2      | 校验码低位 | 校验码高位 |
|------|------|---------|-----------|-----------|-------|-------|
| 0x01 | 0x03 | 0x04    | 0x01 0x2C | 0x01 0xF4 | 0x3A  | 0x11  |

# 第5章常见问题及解决方法

#### 无输出或输出错误

可能的原因:

①、电脑有 COM 口,选择的口不正确。

②、波特率错误。

③、485总线有断开,或者 A、B线接反。

④、设备数量过多或布线太长,应就近供电,加485增强器,同时增加120Ω终端电阻。

⑤、USB转485驱动未安装或者损坏。

⑥、设备损坏。